Ve svém čtenářském kontě můžete nastavit, zda chcete, aby se Vám při půjčování tiskl výpis výpůjček na papír nebo zda chcete výpis zasílat na e-mailovou adresu.

- 1. V online katalogu klikněte na tlačítko "Můj účet" v pravém horním rohu obrazovky a vyplňte přihlašovací údaje.
- V přehledu Vašeho účtu klikněte na záložku "Předvolby".
- Z rozbalené nabídky zvolte položku "Upozornění" (viz obrázek)

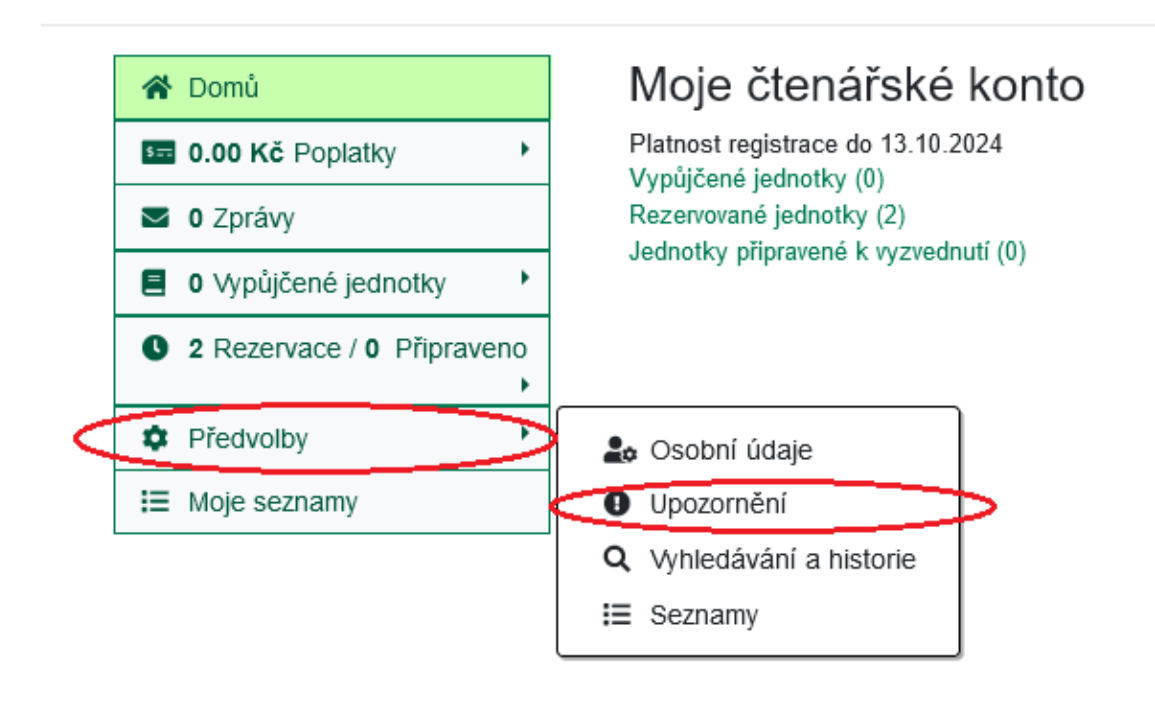

4. Pokud chcete, aby Vám po zapsání nových výpůjček chodil vždy automaticky výpis e-mailem, označte zaškrtávací pole "Používat standardně e-mailový výpis výpůjček?" (viz obrázek) níže) .Pokud pole necháte nezaškrnuté, při půjčování se vám v knihovně vytiskne papírový výpis vypůjčených knih.

2025/08/08 02:36

| 😭 Domů                     | Nastavení upozornění                                       |   |
|----------------------------|------------------------------------------------------------|---|
| 5 0.00 Kč Poplatky         | Na rezervace k vyzvednutí standardně upozorňovat e-mailem? | 0 |
| O Zprávy                   | Používat standardně e-mailový výpis výpůjček?              |   |
| 📒 0 Vypůjčené jednotky 🔹 🕨 |                                                            |   |
| 2 Rezervace / 0 Připraveno | 🔒 Uložit                                                   | _ |
| Předvolby                  |                                                            |   |
| ⊞ Moje seznamy             |                                                            |   |

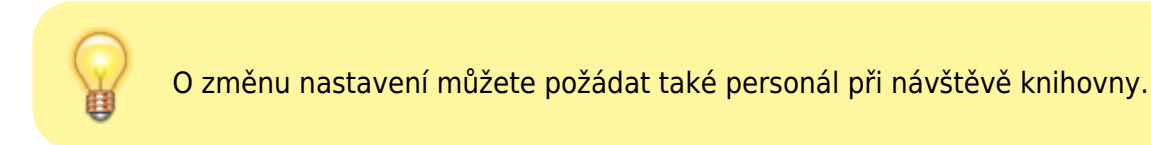

## Mohlo by Vás také zajímat

## Přihlášení a osobní údaje

- První přihlášení
- Přihlášení do čtenářského účtu
- Změna hesla
- Zapomenuté nebo nové heslo
- Změna přihlašovacího jména
- Změna e-mailu
- Změna adresy
- Přidělení oprávnění nakládat s účtem jiné osobě

## Nastavení čtenářského konta, výpůjčky, rezervace...

- Nastavení odesílání výpisu výpůjček e-mailem
- Ukládání historie
- Nastavení vyhledávání
- Zprávy
- Prodloužení výpůjček
- Zadání rezervace
- Rezervace čísla časopisu
- Správa rezervací
- Pokuty a zpozdné
- Bezhotovostní platby (Knihovna Jabok)

Byla pro Vás tato nápověda užitečná? Pokud máte nějaké náměty nebo připomínky, napište nám.

## \_\_\_\_\_\_

From: https://eg-wiki.osvobozena-knihovna.cz/ - **Evergreen DokuWiki CZ** 

Permanent link: https://eg-wiki.osvobozena-knihovna.cz/doku.php/opac:vypis\_vypujcek

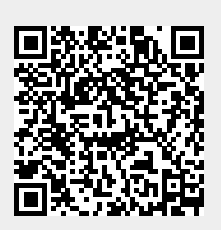

Last update: 2024/08/22 16:41